## Purple-Pi-OH RK3566 - 上手指南

- 一、主板介绍
- 二、电源接口
- 三、系统账户及密码
- 四、调试接口
  - 4.1 调试串口与主板连接
  - 4.2 ADB调试及常用命令使用
    - 4.2.1 ADB调试接口
    - 4.2.2 常用命令使用
      - 4.2.1 查看设备序列号
      - 4.2.2 使用adb工具连接设备
      - 4.2.3 获取系统日志
      - 4.2.4 安装 APK
      - 4.2.5 将文件拷贝到主板
      - 4.2.6 将主板文件拷贝到本地
  - 4.3 HDC调试及常用命令
    - 4.3.1 查看设备序列号
    - 4.3.2 使用hdc工具连接设备
    - 4.3.3 安装软件
    - 4.3.4 将文件拷贝到主板
- 五、显示接口

3.4.1 HDMI 3.4.2 MIPI

- 5.4.2 WIFT
- 六、MIPI CSI Camera

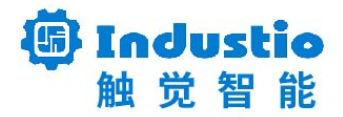

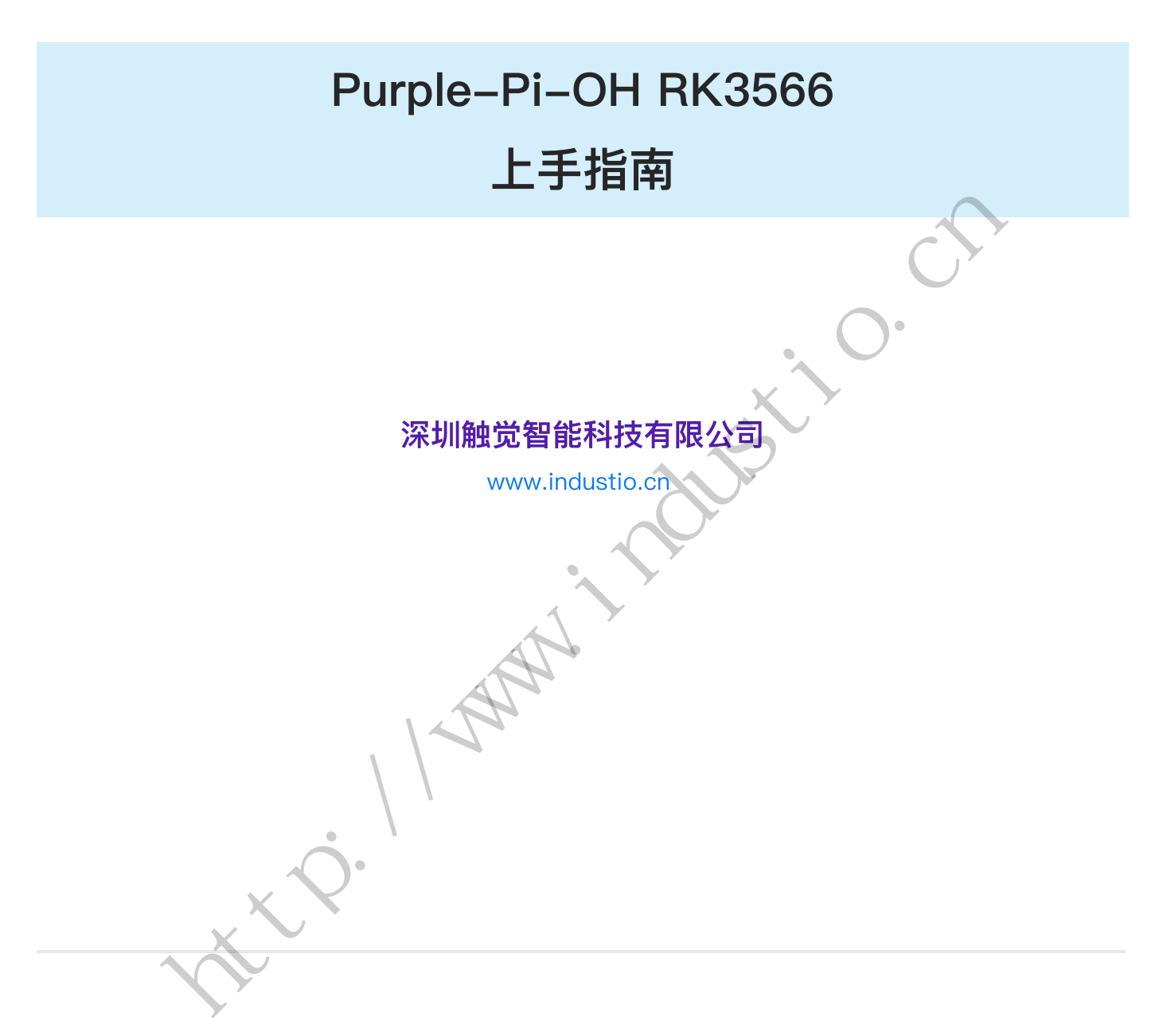

文档修订历史

| 版本 | 修订内容 | 修订 | 审核 | 日期 |
|----|------|----|----|----|
|----|------|----|----|----|

## 一、主板介绍

Purple Pi OH智能主板,配备Rockchip RK3566四核Cortex-A55处理器,主频最高1.8GHz, LPDDR4/LPDDR4X 默认2GB,最大可以支持8GB内存。芯片内嵌的新一代GPU(Mali-G52 2EE)支持 高分辨率显示,拥有强大的多线程运算能力、图形处理能力以及硬件解码能力。支持Linux buildroot+QT5 / Debian10 / Ubuntu / Android11系统。

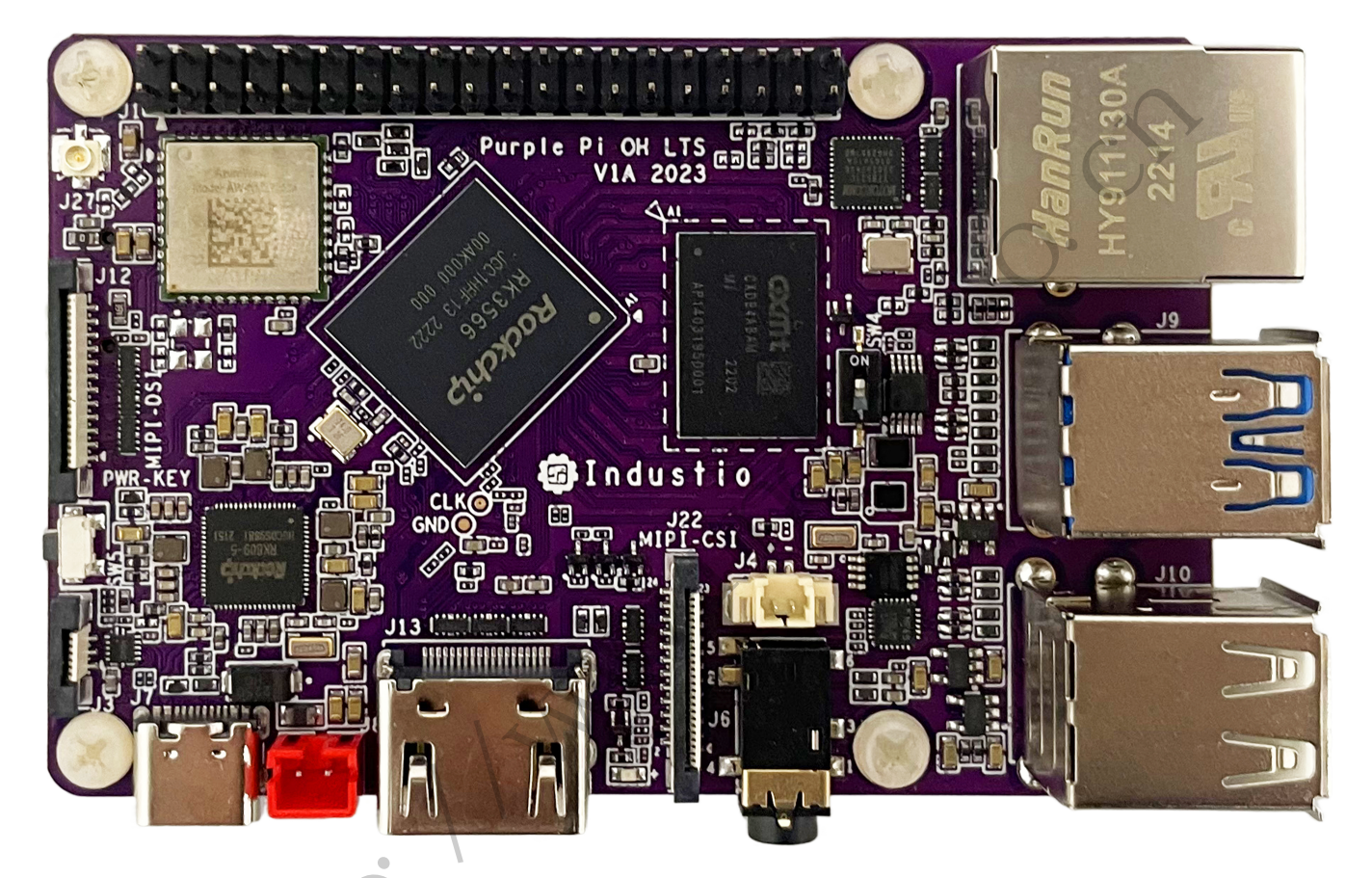

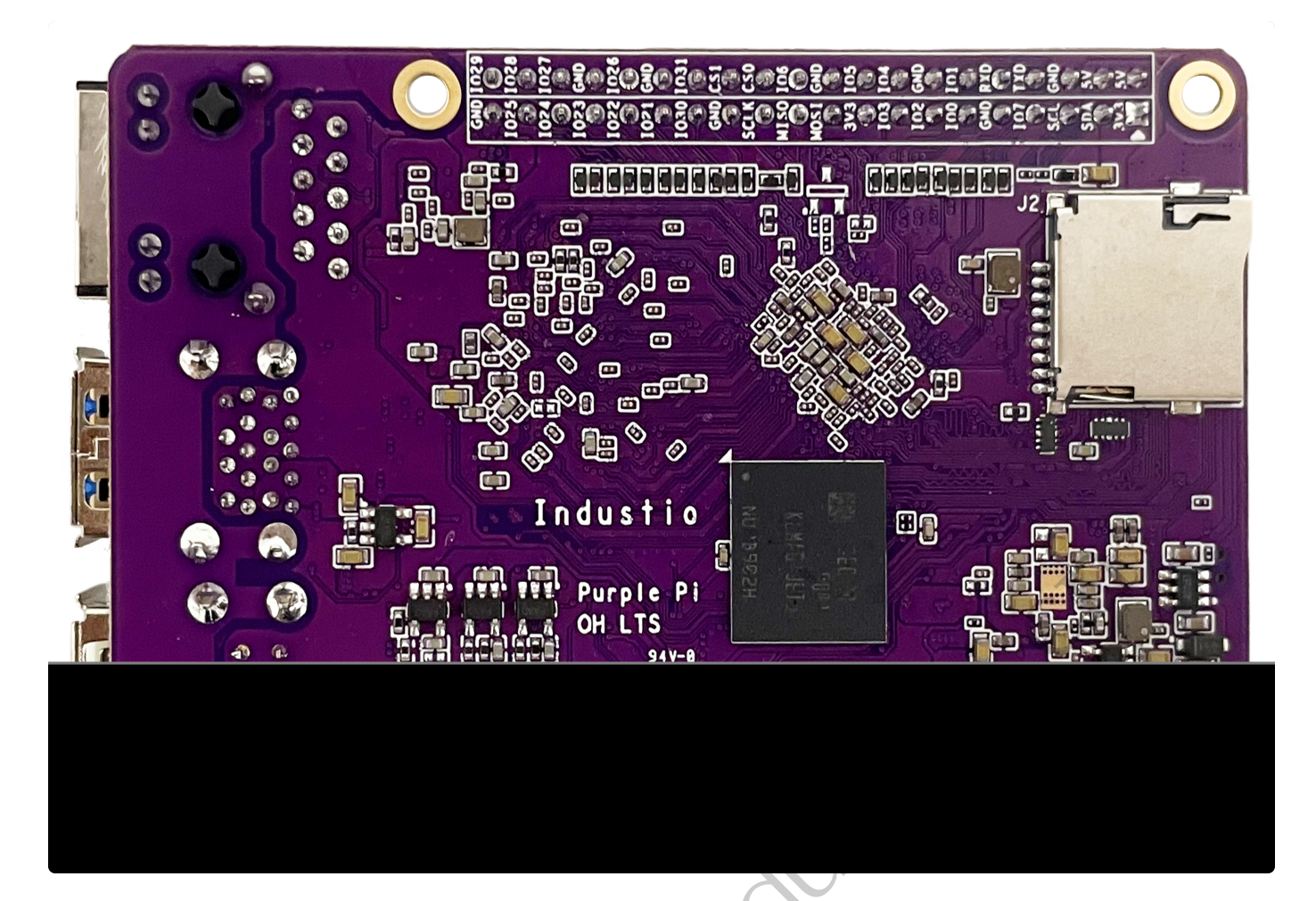

电源接口

主板额定电压:5V,电流要求:大于等于1A。 主板共有3个供电接口,

1. 标准TYPE-C座

序号

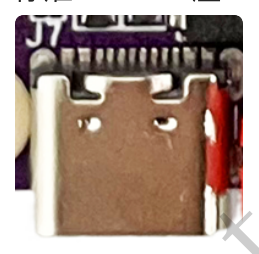

2. 其二是红色的PH2.0-2Pin线对板连接器

定义

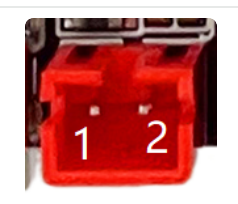

电平/V

4

说明

| 1 | VDD_5V | 5V  | 5V电源输入供电 |
|---|--------|-----|----------|
| 2 | GND    | GND | 电源地      |

3. 2\*20Pin双排针 PIN2

## 三、系统账户及密码

| 系统版本               | 账户     | 密码       |
|--------------------|--------|----------|
| Debian10 Desktop   | root   | 未设置密码    |
|                    | linaro | linaro   |
| Ubuntu2004 Desktop | root   | 未设置密码    |
|                    | ido    | 123456   |
| Ubuntu2004 Server  | root   | wise-kit |
| Buildroot          | root   | rockchip |

### 四、调试接口

主板预留调试串口接口,可用于查看uboot、内核和系统软件输出的日志信息,在脱离显示屏的情况下,可通过调试串口终端修改和部署系统软件运行。调试串口位于主板的J4接口,如下图所示:

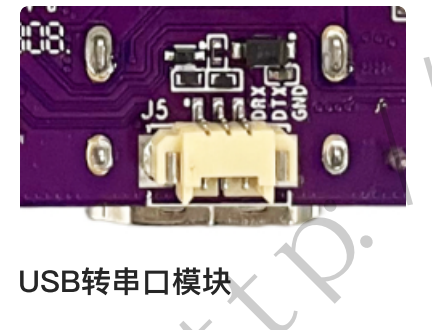

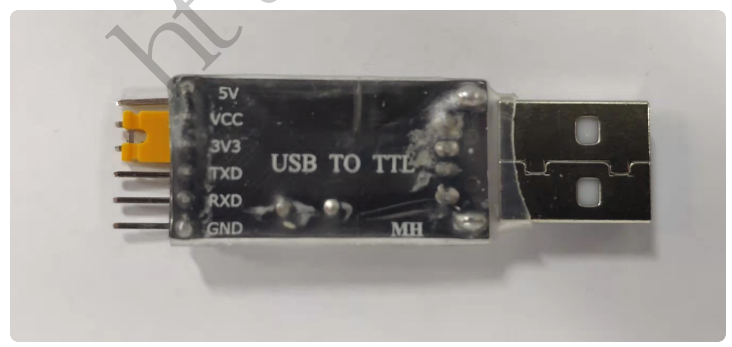

USB转串口模块驱动及驱动安装视频

链接: https://pan.baidu.com/s/1N75W1eFUnR62Xy6khnTOVg?pwd=huhn 提取码: huhn

### 4.1 调试串口与主板连接

调试串口与USB转串口模块连接方法如下图所示:

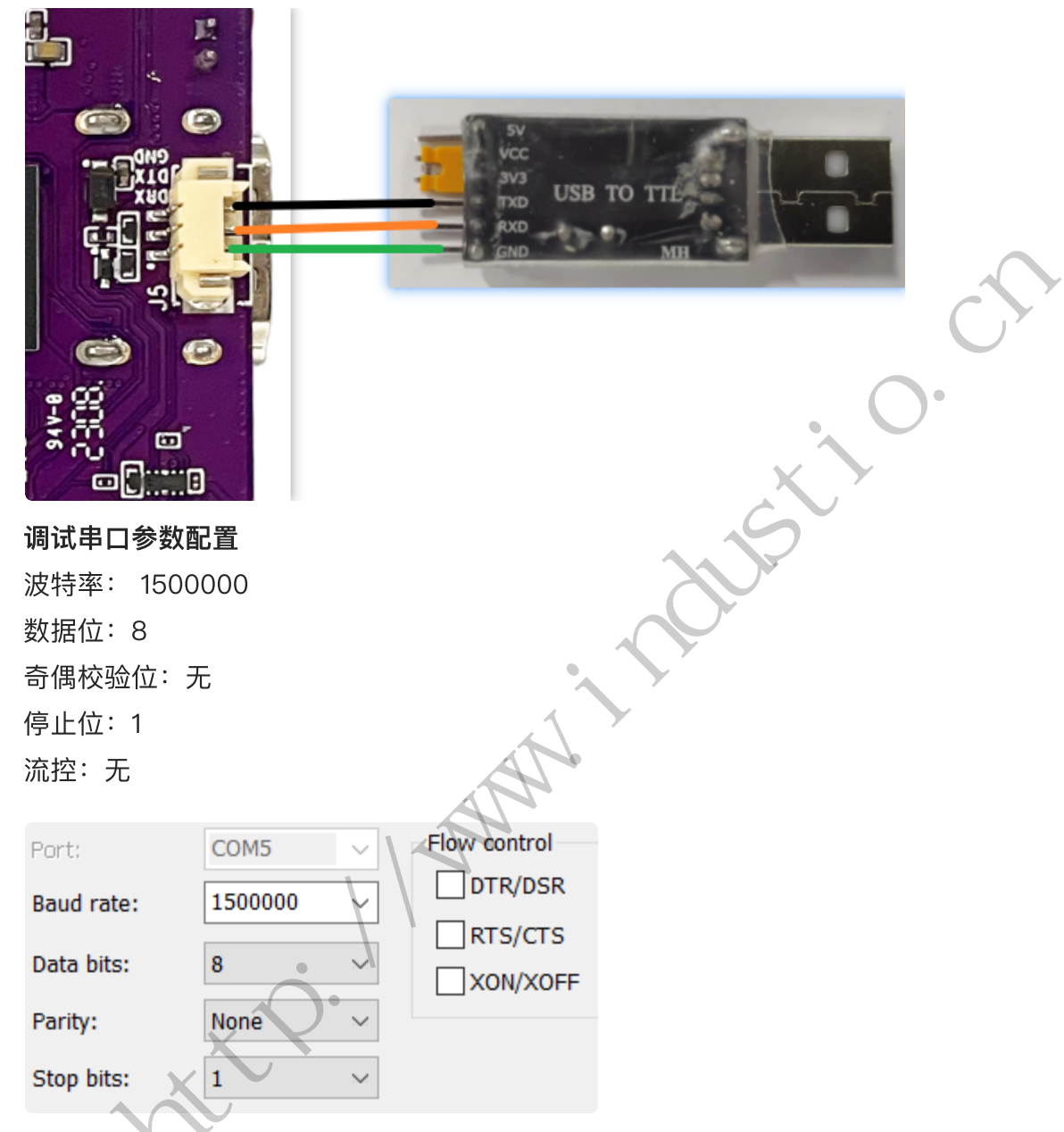

### 4.2 ADB调试及常用命令使用

#### 4.2.1 ADB调试接口

ADB工具包及相关命令操作视频链接,ADB工具具体使用方法参考压缩包下的readme.txt 链接: https://pan.baidu.com/s/1Z0i7G2M1NT0\_-C5LAAzxZw?pwd=vlpm

```
提取码: vlpm
```

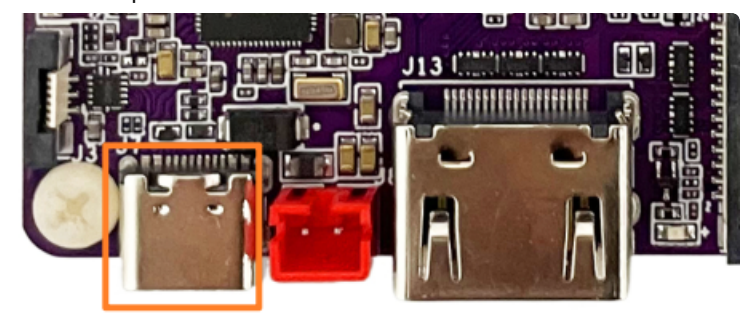

1. 使用USB Type-C数据线将上图USB接口连接到PC端的USB接口

2. 系统启动后,将会在设备管理器中识别到Android ADB Interface 设备

| ~ | 🗄 Q | M007                    |
|---|-----|-------------------------|
|   | ~ 🗔 | Android Device          |
|   |     | 🔙 Android ADB Interface |
|   | 100 |                         |

#### 4.2.2 常用命令使用

#### 4.2.1 查看设备序列号

| •     | A-X'S                       | Shell D 复制代码 |
|-------|-----------------------------|--------------|
| 1     | C:\Users\aston> adb devices |              |
| 2     | List of devices attached    |              |
| 3     | 397ec3c477064c11 device     |              |
| 4.2.2 | 2 使用adb工具连接设备               |              |

Shell D 复制代码 C:\Users\aston> adb shell 1 rk3566\_r:/ \$ ls 2 3 acct bin cache d data\_mirror default.prop etc init.env iron.rc lost+found mnt oem product sdcard sys system\_ext apex bugreports config data debug\_ramdisk dev init linkerco 4 nfig metadata odm proc res storage system vendor

4.2.3 获取系统日志

| 1 | # 查看全部日志                                                    |
|---|-------------------------------------------------------------|
| 2 | C:\Users\aston> adb logcat                                  |
| 3 |                                                             |
| 4 | # 仅查看部分日志                                                   |
| 5 | C:\Users\aston> adb logcat –s WifiStateMachine StateMachine |
| 6 |                                                             |
| 7 |                                                             |
| / | # 体作系站口心到电脑争地目来                                             |
| 8 | C:\Users\aston> adb logcat -v time > your/target/path       |

4.2.4 安装 APK

| •  | Plain Text 日 复制代码                        |
|----|------------------------------------------|
| 1  | #让ADB设备端切换到root权限模式                      |
| 2  | C:\Users\aston> adb root                 |
| 3  |                                          |
| 4  | #重新挂载文件系统,将设备改为可读可写                      |
| 5  | C:\Users\aston> adb remount              |
| 6  |                                          |
| 7  | #安装                                      |
| 8  | C:\Users\aston> adb install "apk文件路径"    |
| 9  | #重新安装                                    |
| 10 | C:\Users\aston> adb install -r "apk文件路径" |
|    |                                          |

| 4.2.5 | 将文件拷贝到主板                                   |            |        |
|-------|--------------------------------------------|------------|--------|
| •     |                                            | Plain Text | ₽ 复制代码 |
| 1     | C:\Users\aston> adb push "本地路径""主板系统路径"    |            |        |
| 4.2.6 | 将主板文件拷贝到本地                                 |            |        |
| •     |                                            | Plain Text | ₽ 复制代码 |
| 1     | C:\Users\aston> adb pull "主板系统文件路径" "本地路径" |            |        |

### 4.3 HDC调试及常用命令

hdc工具包及相关命令操作视频链接,hdc工具具体使用方法参考压缩包下readme.txt 链接: https://pan.baidu.com/s/19mqVRC2j0ERd07g7bockjQ?pwd=cbn4

提取码:cbn4

#### 注:具体接线方法可参考【4.2 ADB调试及常用命令】

hdc常用命令

#### 4.3.1 查看设备序列号

| •                     |                                                                                                    | Plain Text <b>D</b> 复制代码              |
|-----------------------|----------------------------------------------------------------------------------------------------|---------------------------------------|
| 1<br>2                | C:\Users\aston> hdc list targets<br>15010038475446345206add5bc618900                                                                      |                                       |
| 4.3.                  | 2 使用hdc工具连接设备                                                                                                    | AV                                    |
| •                     |                                                                                                    | Plain Text 日复制代码                      |
| 1<br>2<br>3<br>4<br>5 | C:\Users\aston> hdc shell<br># ls<br>bin config etc lib64 proc s<br>chip_prod data init lost+found storage s<br>chipset dev lib mnt sys t | ys_prod updater<br>ystem vendor<br>mp |
| 4.3.:                 | 3 安装软件                                                                                                    |                                       |
| -                     |                                                                                                    | Plain Text / D 复制代码                   |
| 1<br>2<br>3<br>4<br>5 | <pre>#重新挂载文件系统, 将设备改为可读可写 C:\Users\aston&gt; hdc shell mount -o remount,rw / #安装 C:\Users\aston&gt; hdc install "hap文件路径"</pre>           |                                       |
| 4.3.4                 | 4 将文件拷贝到主板                                                                                                    |                                       |
| •                     |                                                                                                    | Plain Text   D 复制代码                   |
| 1<br>2<br>3           | #重新挂载文件系统, 将设备改为可读可写<br>C:\Users\aston> hdc shell mount -o remount,rw /                                                                   |                                       |
| 4                     | C:\Users\aston> hdc file send "本地路径" "主板系统                                                                                                | 路径"                                   |

# 五、显示接口

#### 3.4.1 HDMI

标准HDMI-19S接口, 支持 HDMI2.0 4K@60fps 输出 和 HDCP 1.4/2.2。

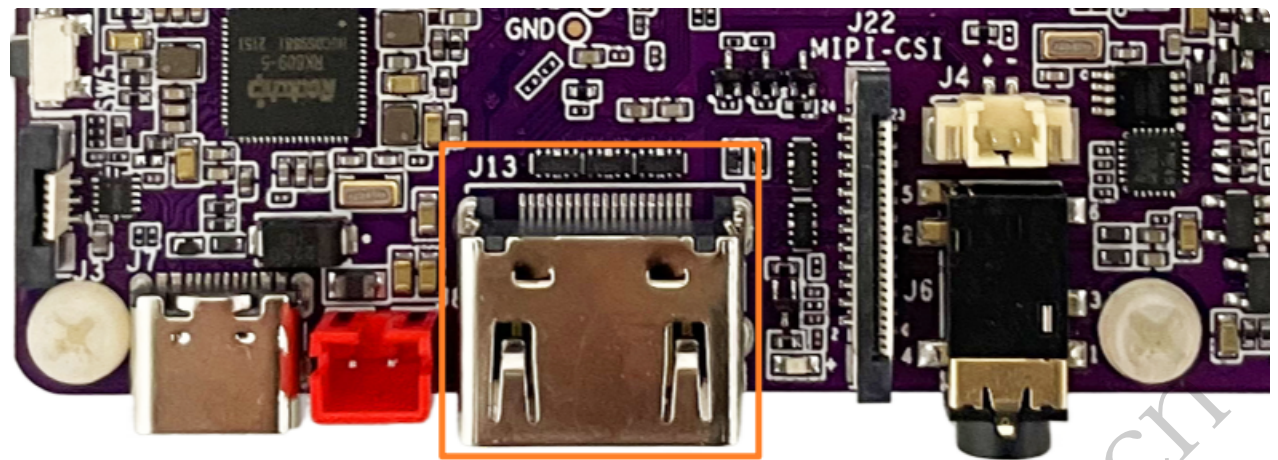

**实际接线效果参考如下**: 【待补充】

3.4.2 MIPI

![](_page_9_Picture_6.jpeg)

触摸和MIPI位置如上图所示 **实际接线效果参考如下**:

![](_page_9_Picture_8.jpeg)

![](_page_10_Picture_0.jpeg)

![](_page_10_Picture_1.jpeg)

MIPI CSI 接口如上图所示,支持OV5648 和OV8858 摄像头模组

ZV-P26-VD5.2

OV5648

![](_page_10_Picture_3.jpeg)

OV8858

摄像头模组连接方法如下:

菜单栏界面点击

![](_page_10_Picture_6.jpeg)

相机

软件后,点击右边相机图标即可拍照

11

![](_page_11_Picture_0.jpeg)

相机拍照界面向右划可切换录视频模式,点击右上角设置图标即可设置分辨率及画质等

![](_page_11_Picture_2.jpeg)

设置界面

| ← 设置   |  |  |
|--------|--|--|
| 分辨率和画质 |  |  |
| 拍照声音   |  |  |
| 保存位置信息 |  |  |
| 高级     |  |  |
| 还原默认设置 |  |  |
|        |  |  |

![](_page_12_Picture_1.jpeg)